## Wireless AV Connecting an iPhone/iPad

Connect to the JoCoLibrary Public Wireless network and accept the Internet Use Agreement.

Open the Crestron AirMedia app on your Apple device. (If you don't already have it, download it from the App Store. It's free.)

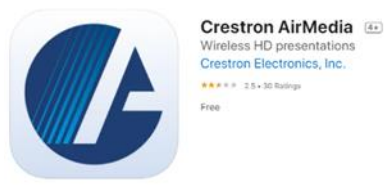

Enter the website shown on the bottom left of the wall display as the receiver's address. Enter the 4-digit code found in the bottom left corner of the wall display.

| 0                          |                                        |
|----------------------------|----------------------------------------|
| Connect                    | Enter code                             |
|                            | Enter AirMedia pin-code<br>to proceed. |
| বে ৩ ফ                     |                                        |
| Q Enter receiver's address |                                        |
| Discovered                 | Cancel OK                              |

A popup message will appear instructing you to access Screen Mirroring and which receiver to choose.

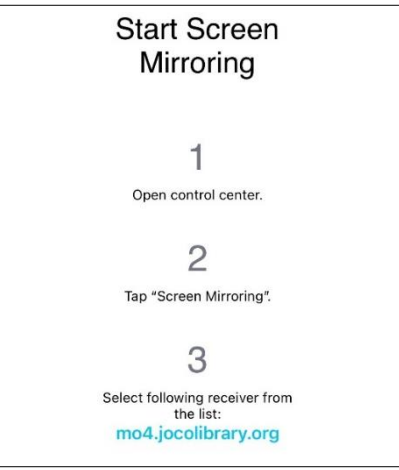

Depending on your device, swipe up from the bottom or down from the top to open the Control Center. Tap Screen Mirroring.

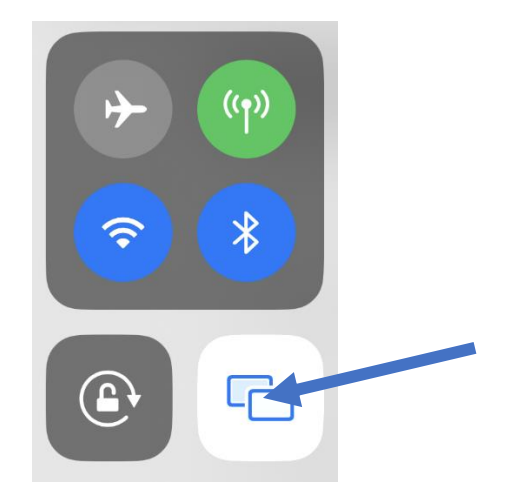

In the Screen Mirroring window, choose the receiver that AirMedia suggested.\*

Enter the 4-digit code found in the bottom left corner of the wall display.

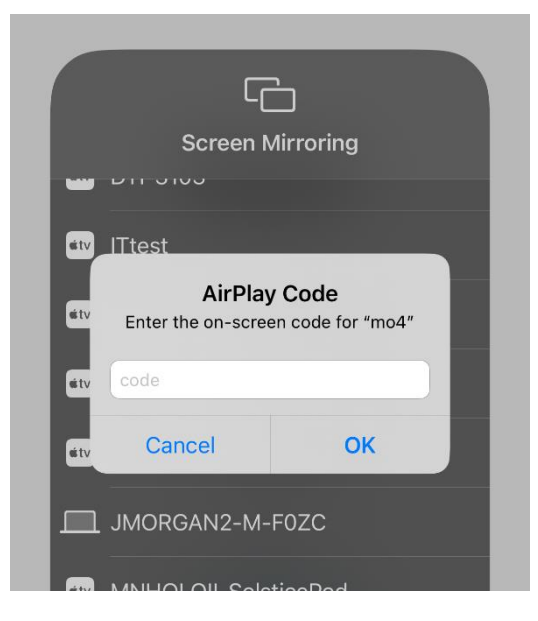

To stop mirroring, return to this Screen Mirroring menu and click Stop Mirroring at the bottom.

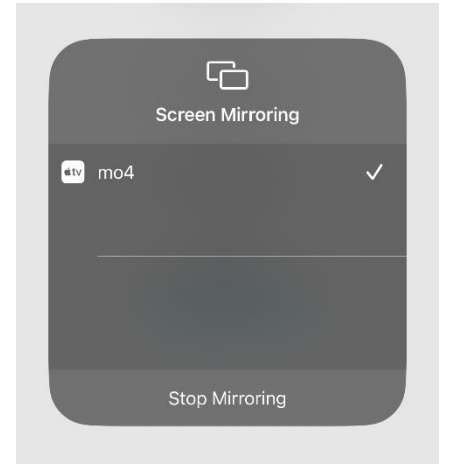

\*Often, the receiver's address only appears briefly on the Screen Mirroring menu and you miss your chance to choose it. Return to the AirMedia app and tap the Recent tab. Repeat the process until you connect.

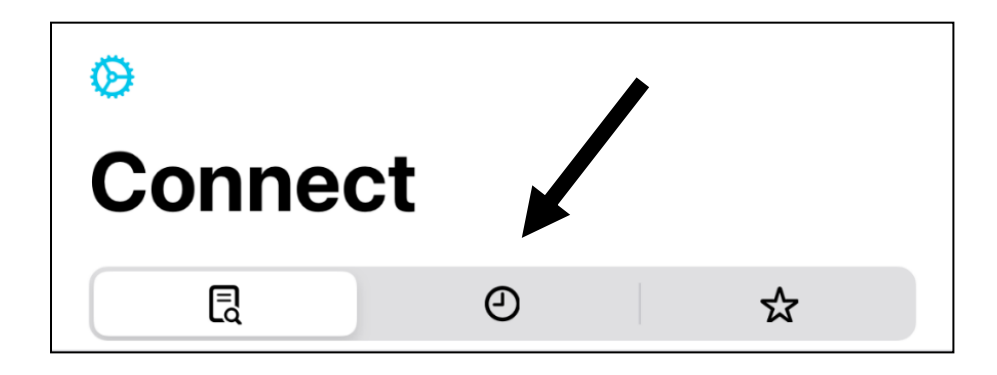

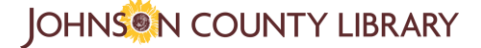